# **Engineer's Mobile Manual**

Samsung SDI ES Division PCS Group

Confidential

SAMSUNG SDI ES Division

- 1 How to access the site
  - 1.1 Open your mobile browser.
  - 1.2 Input URL : <u>https://myess.samsungsdi.com/engineer/main.do</u> or <u>https://112.106.12.149/engineer/main.do</u>
  - 1.3 Input ID and password for engineers.
  - 1.4 You can see the list of ESS.

|             | ≡ ESS List                |                     | Ð            |
|-------------|---------------------------|---------------------|--------------|
|             | Search                    |                     | ~            |
| $\wedge$    | ⊘<br>Run V                | ⊘ ⊘<br>Varning Erro | r Comm. Fail |
|             | Serial No.                | Status              | City         |
|             | TESTBED-0009              | e<br>Warning        | Cheongju     |
|             | AR00460036Z1147<br>23001X | Comm. Fail          | Cheongju     |
| rage System |                           | MORE                |              |
|             |                           |                     |              |
|             |                           |                     |              |
| Login       |                           |                     |              |
|             |                           |                     |              |
|             |                           |                     |              |
|             |                           |                     |              |

Fig. 1 Login & "ESS List" menu

- 2 How to check current state of ESS
  - 2.1 Click "Search" menu.
  - 2.2 Input search keywords.
  - 2.3 Click "Search" button.
  - 2.4 Green, yellow, red, gray buttons are filters. Click them to select.
  - 2.5 You can see current status of ESS.

| ESS L            | ist               | Ð            | ≡ ESS Li               | st           |         | G               |
|------------------|-------------------|--------------|------------------------|--------------|---------|-----------------|
| Search           |                   | ^            | Search                 |              |         | ~               |
| Serial No.       | TESTBED           |              | Run                    | ⊘<br>Warning | Error   | ⊘<br>Comm. Fail |
| Product<br>Model |                   |              | Serial No.             | Sta          | tus     | City            |
| Status           | All               | ~            | TESTBED-000            | 09 War       | ning    | Cheongju        |
| Country          | Republic Of Korea | ~            | AR00460036Z1<br>23001X | 147 Comm     | n. Fail | Cheongju        |
| City             | All               | ~            |                        | MO           | RE      |                 |
| )wner<br>lame    |                   |              |                        |              |         |                 |
| wner<br>ontact   |                   |              |                        |              |         |                 |
|                  | SEARCH            |              |                        |              |         |                 |
|                  |                   |              |                        |              |         |                 |
| ⊘<br>Run         | Warning Erro      | r Comm. Fail |                        |              |         |                 |
| Serial No.       | Status            | City         |                        |              |         |                 |

Fig. 2 "ESS List" menu

- 3 How to add new ESS information
  - 3.1 Click main menu and select "Add New ESS".
  - 3.2 Input ESS information, installation information and owner information.
  - 3.3 Click "Submit" button.
  - 3.4 If it is saved successfully, you can see a success message.

| Add N              | ew ESS                        | Ð         |   | Add Ne                  | w ESS              |   |
|--------------------|-------------------------------|-----------|---|-------------------------|--------------------|---|
|                    | * ie m                        | andatory  |   | Utility Name            | Deutschland Energy | ~ |
| ESS Inform         | nation                        | landatory | _ | Tariff Name             | 요금제1               | ~ |
| Serial No. *       | AR000X50502ABCX-TEST          |           |   | Installer<br>Name       |                    |   |
| Device<br>Type *   | RES                           | ~         |   | Installer<br>Contact    |                    |   |
| Product<br>Model   | Model Name                    |           |   | Installation<br>Company |                    |   |
| Capacity<br>(kWh)  | 3.6                           |           |   | Installation<br>Date    | 2014-08-12         |   |
| Installation       | n Information                 |           |   | Remark                  |                    |   |
| Building<br>Type * | Residential                   | ~         |   | Owner Info              |                    |   |
| Building<br>Name * | Haus_10407                    |           |   | Owner<br>Name *         |                    |   |
| Country            | Deutschland                   | ~         |   | Owner<br>Contact *      |                    |   |
| City               | Berlin                        | ~         |   | Owner<br>Address *      |                    |   |
| Address1 *         | Käthe-Niederkirchner-Straße 6 |           |   | SU                      | IBMIT BACK         |   |
|                    | 10407 Darlin                  |           |   |                         |                    |   |

Fig. 3 "Add New ESS" menu

| Information   | Description                                        |
|---------------|----------------------------------------------------|
| Serial No.*   | Write serial number of ESS                         |
| Device Type   | Select a type of ESS, e.g.)AIO is RES              |
| Battery No.   | Write serial number of battery                     |
| Product Model | Write model code of ESS e.g.) AIO is ELSR362-00001 |
| Capacity      | Write battery capacity, e.g.) AIO is 3.6           |
| Building Type | Select a type of building                          |
| Building Name | Write building's name e.g.) JACK's HOME            |
| Country       | Select a country                                   |
| City          | Select a city which ESS is located                 |

| Address1             | Write an address of location               |
|----------------------|--------------------------------------------|
| Address2             | Write an address of location               |
| Utility Name         | Select an utility for the customer         |
| Tariff Name          | Select a tariff for the customer           |
| Installer Name       | Write installer's name or company name     |
| Installer Contact    | Write install's contact or company contact |
| Installation Company | Write installer's company name             |
| Installation Date    | Select an installation date                |
| Remark               | Write a something important to remark      |
| Owner Name           | Write owner's name                         |
| Owner Contact        | Write owner's contact                      |
| Owner Address        | Write owner's address                      |
|                      |                                            |

(\*) means mandatory.

## 4 Check connection state

- 4.1 After install new ESS, you need to check ESS connection state.
- 4.2 Click menu and select "Check Communication".
- 4.3 Input ESS serial number you want to check.
- 4.4 Click "Connect" button.
- 4.5 Connection state will be displayed.

| Check                                                                                    | Communication                                                         | C→ |
|------------------------------------------------------------------------------------------|-----------------------------------------------------------------------|----|
| Serial No.                                                                               | TESTBED-0009                                                          |    |
|                                                                                          | Connect                                                               |    |
| RAW DATA<br>STATUS : Log<br>LOGDATE : 20<br>STATUSCD :<br>IP : 211.170.1<br>ESSUID : TES | gin Success<br>0140812031805<br>0<br>180.17<br>STBED-0009<br>ESS List |    |
|                                                                                          |                                                                       |    |

Fig. 4 "Check Communication" menu

# 5 Check ESS errors

- 5.1 Click menu and select "Error List".
- 5.2 Input search keywords and click "Search" button.
- 5.3 You can see a list of errors.
- 5.4 Click "Serial No." to check details.
- 5.5 Details are displayed.

| earch City Error Code Error Start<br>ESTBED-<br>0009 Cheongju E007 2014-08-13<br>07:03 Owner<br>Name<br>Owner<br>Contact<br>ESS Statu<br>Error Sta<br>Error Sta<br>Error Typ<br>Error Cod                                                | Error      | List             |            | Ð                   |
|----------------------------------------------------------------------------------------------------|------------|------------------|------------|---------------------|
| Serial No. City Error Code Error Start   TESTBED- Cheongju E007 2014-08-13   Owner 07:03 07:03     NORE     MORE     Cheongju E007     Address 1   Address 2   Owner   Name     Owner   Cotact     Error Start   Error Type   Error Dest | Search     |                  |            | ~                   |
| Serial No. City Error Code Error Start TESTBED-<br>0009 Cheongju E007 2014-08-13<br>07:03 Owner Name Owner Contact ESS Status Error Start Error Start Error Start Error Type Error Code Error Descu                                      |            |                  |            |                     |
| MORE Owner Name Owner Contact ESS Status Error Start Error Type Error Code Error Description                                                                                                    | Serial No. | City<br>Cheongju | Error Code | 2014-08-13<br>07:03 |
| Owner<br>Contact<br>ESS Status<br>Error Start<br>Error End<br>Error Type<br>Error Code<br>Error Descrip                                                                                                    | 0003       | MC               |            | 07.03               |
| ESS Status<br>Error Start<br>Error End<br>Error Type<br>Error Code<br>Error Descrip                                                                                                    |            |                  |            |                     |
| Error Start<br>Error End<br>Error Type<br>Error Code<br>Error Descrip                                                                                                    |            |                  |            |                     |
| Error End<br>Error Type<br>Error Code<br>Error Descrip                                                                                                    |            |                  |            |                     |
| Error Type<br>Error Code<br>Error Descrip                                                                                                    |            |                  |            |                     |
| Error Code<br>Error Descript                                                                                                    |            |                  |            |                     |
| Error Descripti                                                                                                    |            |                  |            |                     |
|                                                                                                    |            |                  |            |                     |
|                                                                                                    |            |                  |            |                     |

## Fig. 5 "Error List" menu

#### 6 Add maintenance record

- 6.1 Click menu and select "Maintenance List".
- 6.2 Input search keyword and click "Search" button.
- 6.3 You can see a list of maintenance history.
- 6.4 Click "Add A/S" to input a new maintenance record.
- 6.5 Input details of maintenance record.
- 6.6 Click "Submit" button to save.

| <b>Maintena</b> | ince List        | G              | €    |
|-----------------|------------------|----------------|------|
| Search          |                  | ~              |      |
|                 | Add A/S          |                |      |
| Serial No.      | Maintenance Time | Summary        |      |
| TESTBED-0009    | 2014-08-08 19:20 | 테스트 설치정보       | 1    |
| TESTBED-0009    | 2014-08-08 19:07 | 테스트용 유지보수<br>역 | : LH |
|                 | MORE             |                |      |
|                 |                  |                |      |
|                 |                  |                |      |
|                 |                  |                |      |
|                 |                  |                |      |
|                 |                  |                |      |
|                 |                  |                |      |
|                 |                  |                |      |

Fig. 6 "Maintenace List" menu